- 1. Go to www.ptc.edu
- 2. Click PTC Pathway in upper bar.
- 3. Click Student Login.

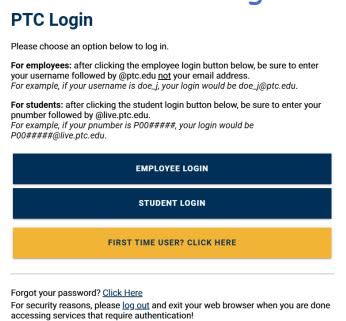

## 4. Pick @live.ptc.edu account. Login.

| Pick an account       |   |
|-----------------------|---|
| ă -                   | : |
| + Use another account |   |

- 5. In the Business Office Card click Payment Plan.
  - Business Office
     :

     Ø
     Online Payment

     Ø
     Class Schedule and Account Summary

     Ø
     1098T

     Ø
     Activate Direct Deposit

     Ø
     Inactivate Direct Deposit

     Ø
     Payment Plan

     Inution Appeal Form

     Request for Financial Aid Disbursement...
- 6. Here are option to Make a Payment or Set up a Payment Plan for current term or prior term balances. Make selection and follow directions.

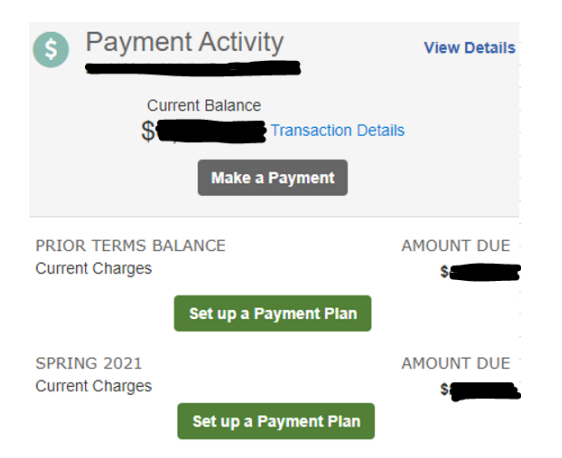